## **CoNeT Mobile Lab** Wireless Communication

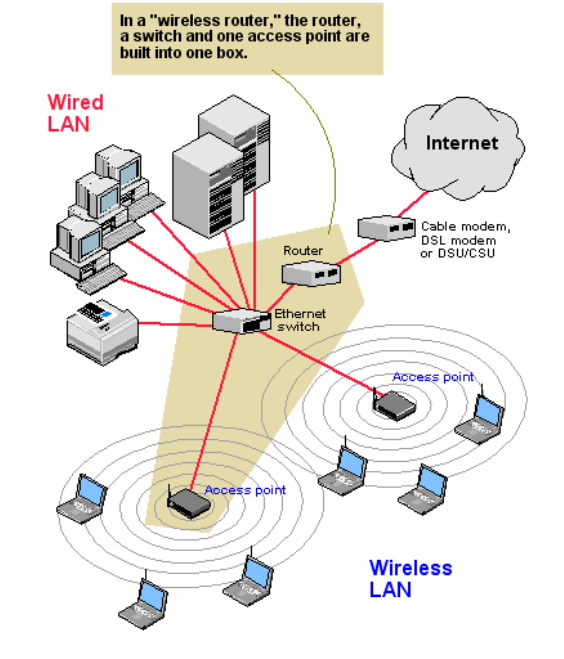

Training

© 2010 Karel de Grote Hogeschool, Dominique Daens

(Version 2)

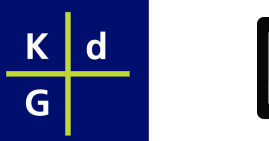

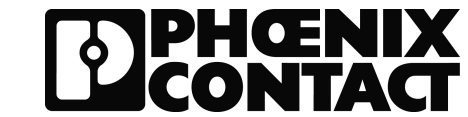

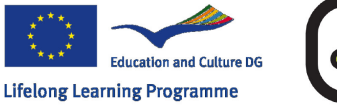

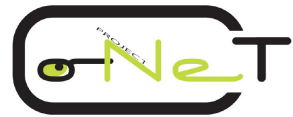

Lesson "Wireless Communication"

## **CoNeT Mobile Lab** Wireless Communication

## PART 2: Practical Aspects of Wireless Communication

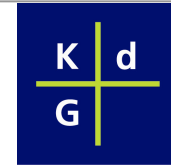

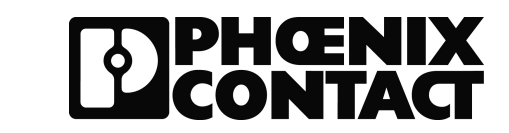

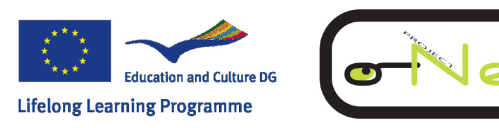

## **1. Overview of the Components in the Wireless CML(1)**

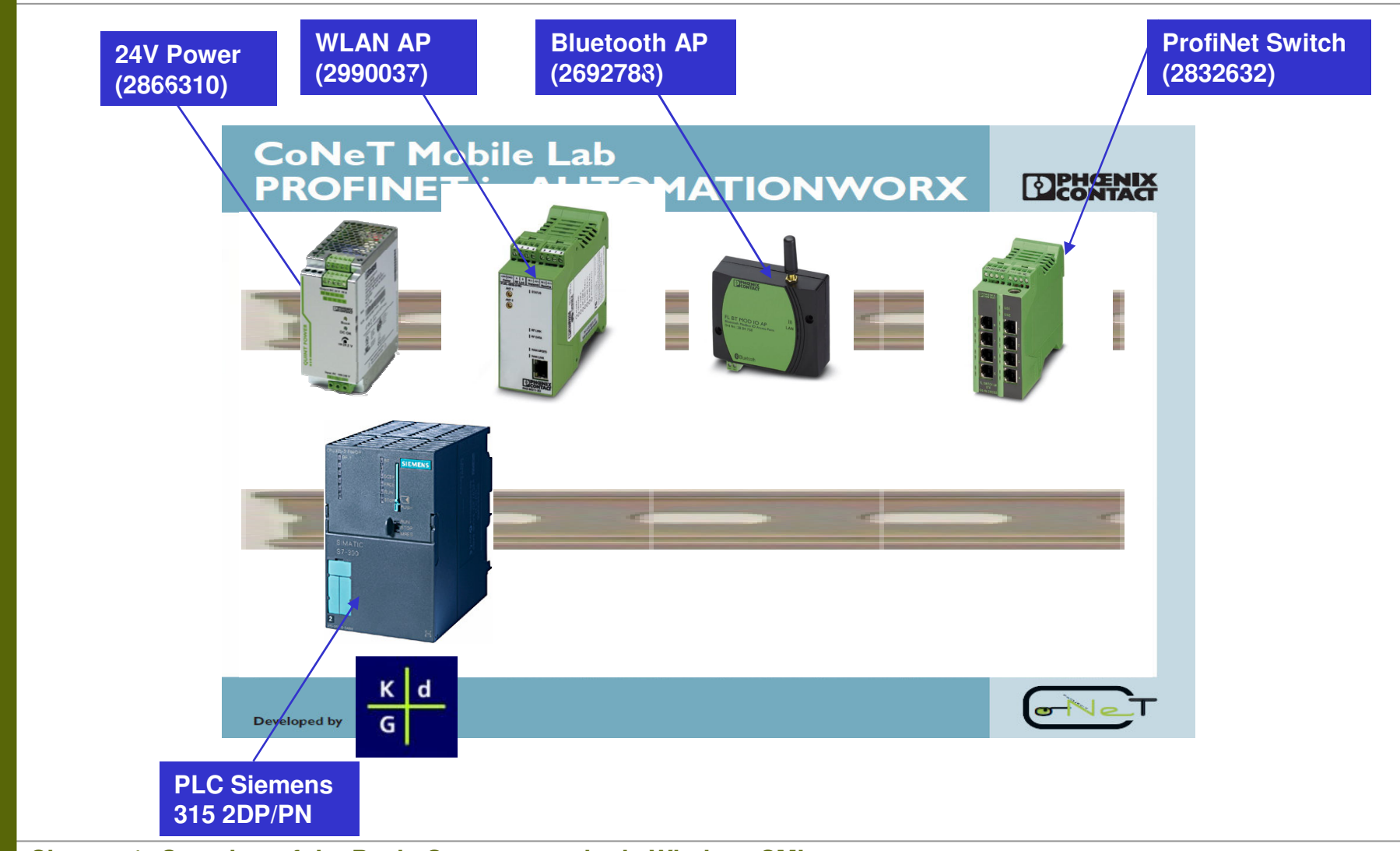

Chapter 1: Overview of the Basic Components in de Wireless CML

Training

Network

Co-operative

CONeT

 $\odot$ 

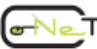

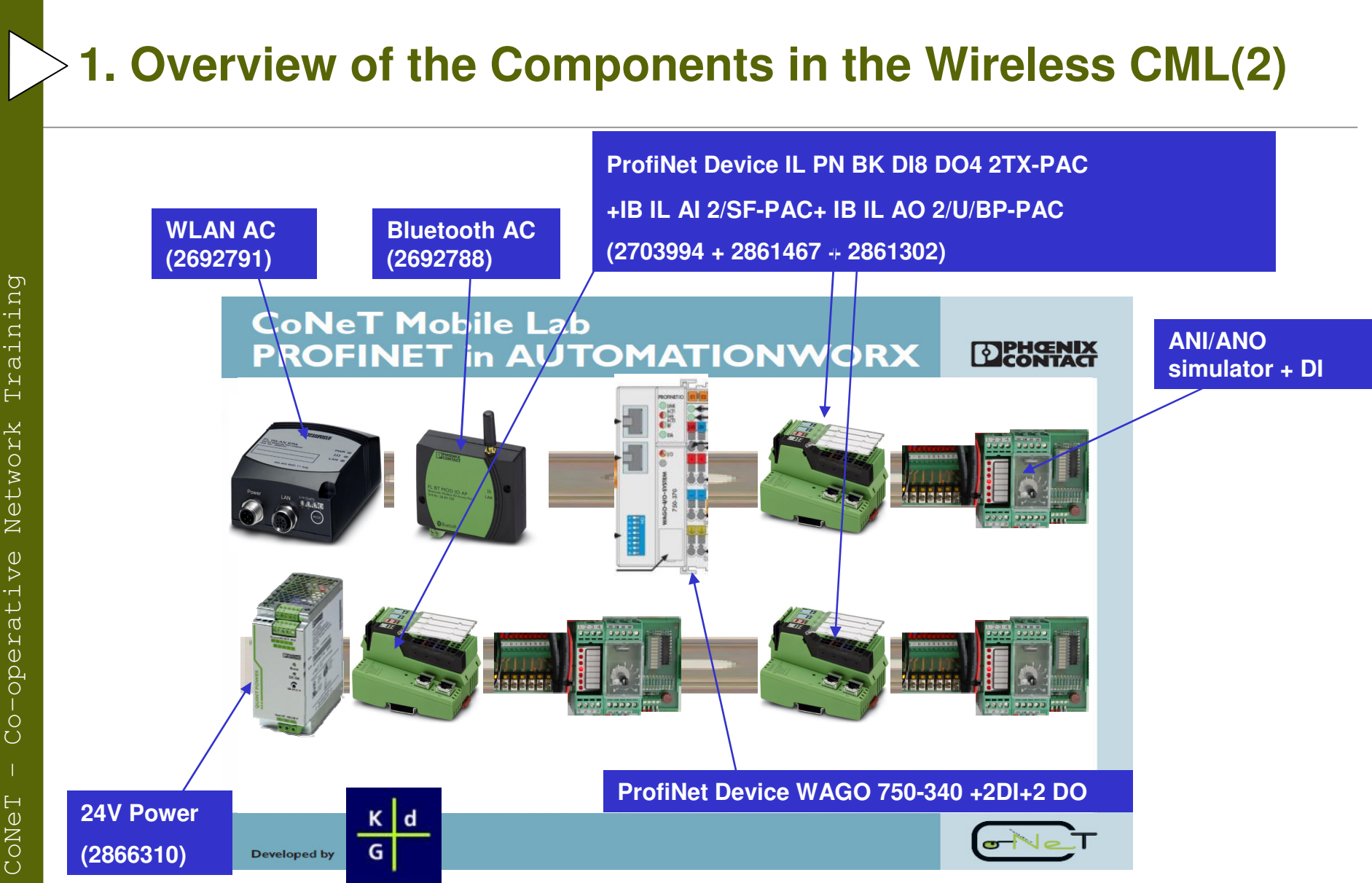

Chapter 1: Overview of the Basic Components in de Wireless CML

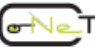

## **2.** Description functionalities of the Wireless components

#### 2.1 FL WLAN 24 AP 802-11 XDB

- wireless transceiver that can function as:
  - ✓ Access Point (AP)
  - ✓ Bridge
    - Access Client (AC)
- The transceivers can send Ethernet data with the option of adding serial data over the wireless link.
- Is conform to IEEE 802.11a/b/g standards
- Security Mechanism
  - ✓ WEP Encryption (shared or open authentication)
  - ✓ WPA with TKIP/AES-CCMP Encryption
  - ✓ WPA-EAP-TLS, and WPA2-EAP-TLS
  - ✓ MAC Address Filtering
  - ✓ Bridge encryption (AES)

**Chapter 2: Description functionalities of the Wireless components** 

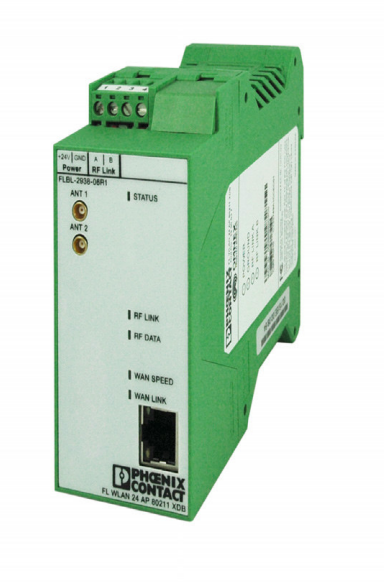

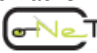

## Ex 1: Wireless communication between PC with WLAN interface and the FL WLAN 24 AP 802-11 XDB

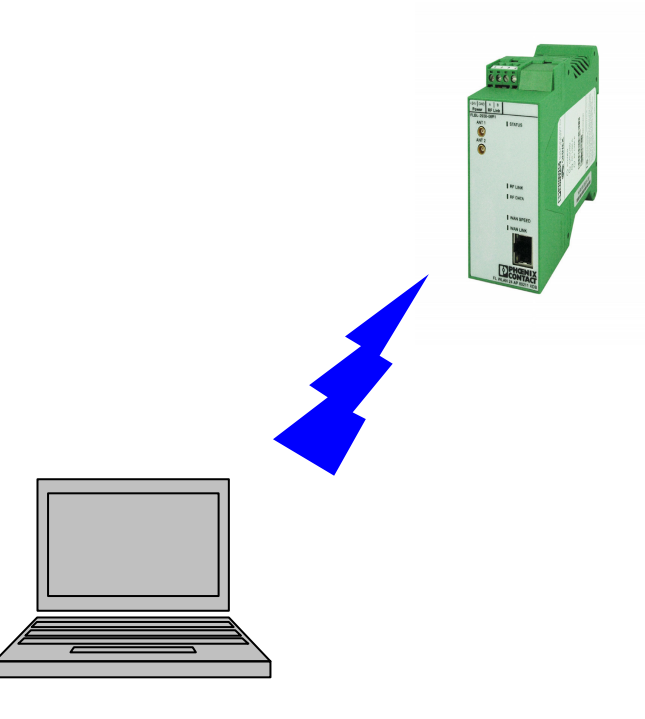

**Chapter 2: Description functionalities of the Wireless components** 

© 2010 Karel de Grote-Hogeschool Dominique Daens

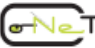

Slide 1-01/29

#### <sup>2</sup> 2.2 Configuration WLAN transceiver (FL WLAN 24 AP)

#### 2.2.1 Configuration PC to communicate with the WLAN AP

| С                    |
|----------------------|
| Ē                    |
|                      |
|                      |
| Ч.                   |
|                      |
| σ                    |
| Ы                    |
| EH -                 |
|                      |
| M                    |
| Ċ.                   |
| Ř                    |
| Q.                   |
| 3                    |
| μ                    |
| (1)                  |
| ř                    |
| 4                    |
| 4                    |
| Ψ                    |
| $\geq$               |
| -H                   |
| L                    |
| М                    |
| G                    |
|                      |
| Ψ                    |
| Д                    |
| 0                    |
|                      |
| $\hat{\mathbf{O}}$   |
| സ്                   |
| $\cup$               |
|                      |
|                      |
|                      |
| H                    |
| (1)                  |
| 5                    |
| $\overline{\Box}$    |
| $\tilde{\mathbf{n}}$ |
| $\circ$              |
| ~                    |
| $\odot$              |
|                      |

| General                                                                                                    |                                                                                 |
|----------------------------------------------------------------------------------------------------|---------------------------------------------------------------------------------|
| You can get IP settings assigned<br>this capability. Otherwise, you new<br>the appropriate IP settings.                                           | automatically if your network support<br>ed to ask your network administrator I |
| ○ Obtain an IP address autom                                                                                                    | atically                                                                        |
| ✓ Use the following IP address                                                                                                    | s                                                                               |
| IP address:                                                                                                    | 192 . 168 . 254 . 14                                                            |
| S <u>u</u> bnet mask:                                                                                                    | 255 . 255 . 255 . 0                                                             |
| Default gateway:                                                                                                    |                                                                                 |
| <ul> <li>Obtain DNS server address</li> <li>Use the following DNS server</li> <li>Preferred DNS server:</li> <li>Alternate DNS server:</li> </ul> | automatically<br>er addresses:                                                  |
|                                                                                                    | Advanced                                                                        |

**Chapter 2: Description functionalities of the Wireless components** 

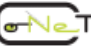

#### 2.2.2 Configuration WLAN Transceiver as Access Point (AP)

To configure the WLAN transceiver to function as an Access Point:

1. Apply power to the WLAN transceiver and open a web browser on the computer,

such as Internet Explorer.

Training

Network

Co-operative

CONET

2. Enter the following IP address into the "Address" field of the browser:

https://192.168.254.254

3. Enter the default case-sensitive credentials:

Username: Admin

Password: admin

4. Agree to the terms and conditions and click the "Sign In" button.

Chapter 2: Description functionalities of the Wireless components

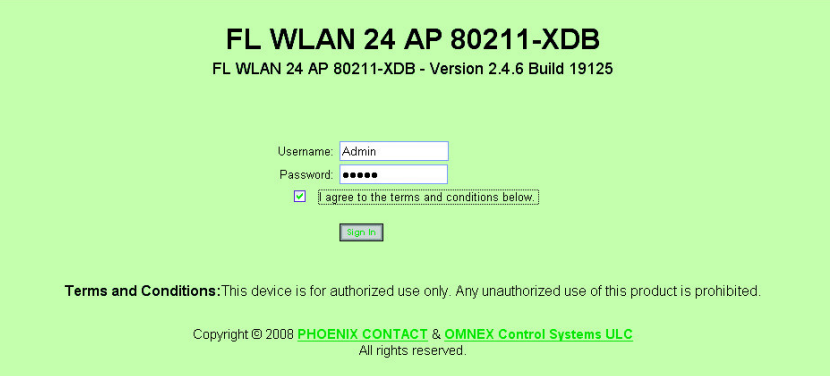

#### https://192.168.254.254

Username: Admin Password: admin

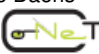

## • The "Configuration... General" menu

5. Click the "Expand All" button at the bottom of the menu to open all of the folders.

6. Click the "Configuration... General" menu

7. Click the "Submit" button to make the settings active.

|                                                  | FL WLAN 24 AP 80211-3                              | XDB Last Update 03/31/2008<br>Logo<br>eneral Configuration |
|--------------------------------------------------|----------------------------------------------------|------------------------------------------------------------|
| FL WLAN 24 AP 80211-XDB                          | Device Name / Location<br>Host Name<br>Domain Name | default location<br>default<br>default                     |
| Configuration                                    | Contact                                            | Defeult contact                                            |
| General           Operational Mode           LAN | O Manual                                           | Date: 03/10/2000 Time: 1/:30:07                            |
| Access Point Radio                               | New Time (hh:mm)<br>New Date (mm/dd/yyyy)          |                                                            |
| Store Retrieve Settings                          | O Use PC Clock                                     |                                                            |
| <u>Maintenance</u><br>Monitoring/Reports         | O Use NTP Server<br>Time Zone: (GMT                | -05:00) Eastern Time (US & Canada)                         |
| Glossary Expand All Collapse All                 | Time Server 1:                                     |                                                            |
|                                                  |                                                    | Submit                                                     |
|                                                  | © 2008 <mark>PHOENIX CO</mark>                     | NTACT & OMNEX Control Systems ULC<br>All rights reserved.  |

**Chapter 2: Description functionalities of the Wireless components** 

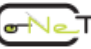

## •The "Configuration... Operation Mode" menu

8. Click the "Configuration... Operational Mode" menu.

9. Click the "Wireless Access Point" button. Then, click the Submit" button. The radio will reboot.

| PHENIX                  | FL WLAN | 24 AP 80211-XDB        | Last Update 03/31        | /2008 |
|-------------------------|---------|------------------------|--------------------------|-------|
|                         |         | Operational Mod        | de Configuration         | Lo    |
| FL WLAN 24 AP 80211-XDB |         | • Wireless Access Poi  | int                      |       |
| Home                    |         | OWireless Bridging     |                          |       |
| Device Information      |         | ○Wireless Client       |                          |       |
| Configuration           |         |                        |                          |       |
| E General               |         | Wireless Link Monito   | ring                     |       |
| Derational Mode         |         |                        |                          |       |
| LAN                     |         |                        |                          |       |
| Access Point Radio      |         |                        |                          |       |
| Passwords               |         | Su                     | bmit                     |       |
| Store Retrieve Settings |         |                        |                          |       |
| Performance             |         |                        |                          |       |
| Maintenance             |         |                        |                          |       |
| Monitoring/Reports      | C       | 2008 PHOENIX CONTACT & | OMNEX Control Systems UL | С     |
| Clossary                |         | All rights             | reserved.                | -0    |
| Expand All Collapse All |         |                        |                          |       |

A reboot may take up to one minute and requires the user to log in again.

**Chapter 2: Description functionalities of the Wireless components** 

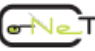

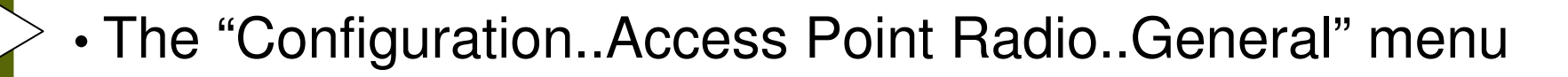

11. Enter a new value (ex. CoNeT) in the "SSID" field. All Client transceivers in the same network must have the same SSID.

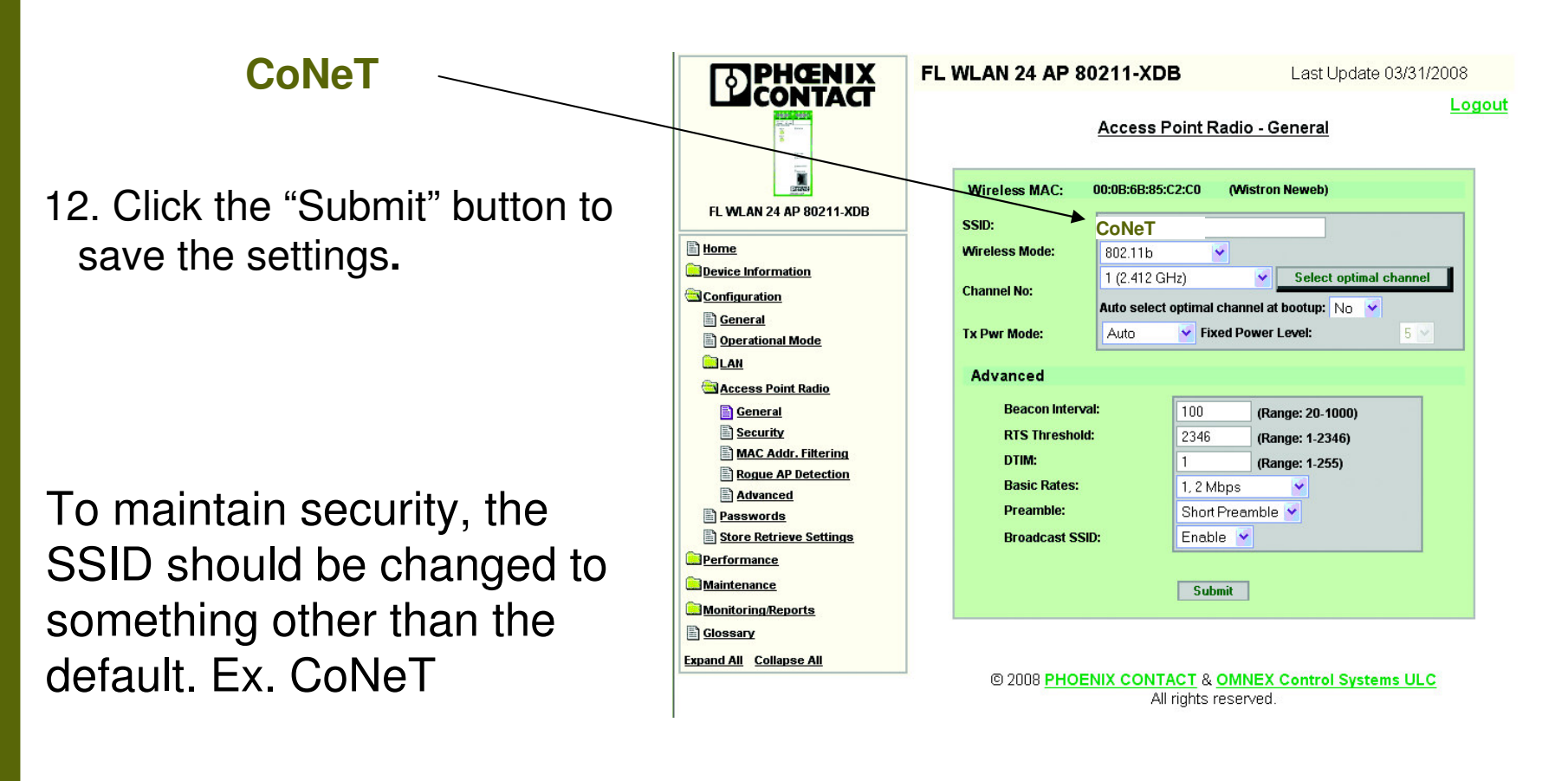

**Chapter 2: Description functionalities of the Wireless components** 

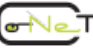

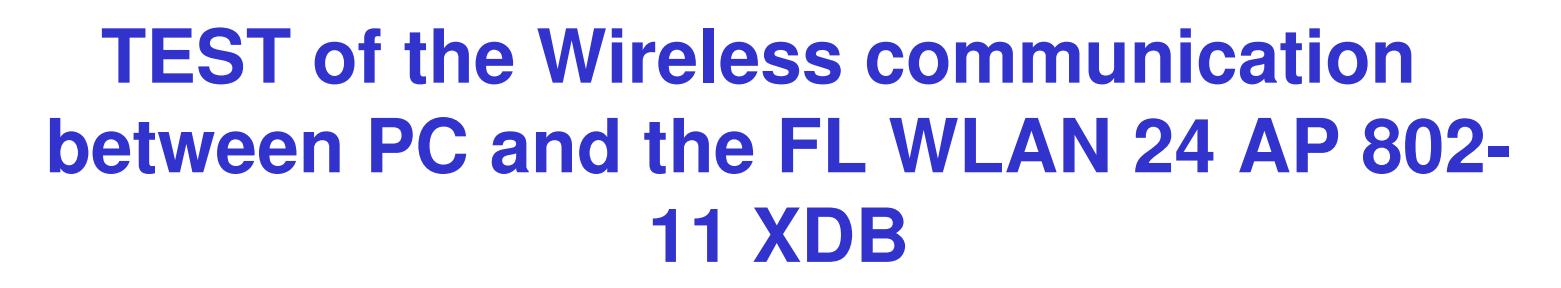

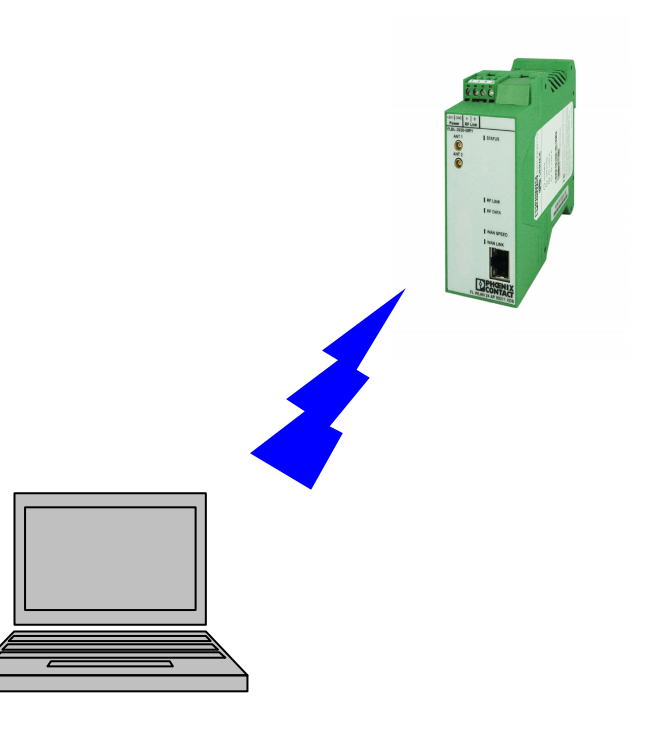

**Chapter 2: Description functionalities of the Wireless components** 

Training

Co-operative Network

CoNeT

© 2010 Karel de Grote–Hogeschool Dominique Daens

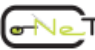

Slide 1-01/29

### • The "Configuration..Access Point Radio..Security" menu

13. Click the "Access Point Radio... Security" menu.

14. Enter the desired method of security and appropriate settings.

15. Enter the desired security settings.

| PHENIX                                                           | FL WLAN 24 AP 80211-XDB Last                                                                       | Update 03/31/2008 |
|------------------------------------------------------------------|----------------------------------------------------------------------------------------------------|-------------------|
|                                                                  | Access Point Radio - Securit                                                                       | Logou<br>Y        |
| FL WLAN 24 AP 80211-XDB                                          | Security Method:                                                                                   | d WPA 🗸           |
| Device Information                                               |                                                                                                    |                   |
|                                                                  | WPA options                                                                                        |                   |
| <u>Configuration</u> <u>General</u> <u>Operational Mode</u>      | Pre-Snared Rey Passphrase (minimum 20 characters) 802.1x                                           |                   |
| Access Point Radio                                               | Pairwise Key AES-CCMP TKIP                                                                         |                   |
| General Security MAC Addr. Filtering Rogue AP Detection Advanced | 802.11i (WPA2) options      Pre-Shared Key      Passphrase     (minimum 20 characters)      802.1x |                   |
| Passwords Store Retrieve Settings                                | Pairwise Key AES-CCMP TKIP                                                                         |                   |
| Performance                                                      | RADIUS Server                                                                                      |                   |
| Maintenance                                                      | Primary Radius Server Settings                                                                     |                   |
| Monitoring/Reports                                               | Radius Server IP Address                                                                           | .0.0              |
| Expand All Collapse All                                          | Shared Secret(minimum 6 characters)                                                                |                   |
|                                                                  | Encryption Suite and Re-keying                                                                     |                   |
|                                                                  | Group Key TKIP                                                                                     |                   |
|                                                                  | Group Encryption Key Lifetime 1 Day                                                                | ×                 |

© CoNeT

Co-operative Network Training

© 2010 Karel de Grote-Hogeschool Dominique Daens

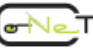

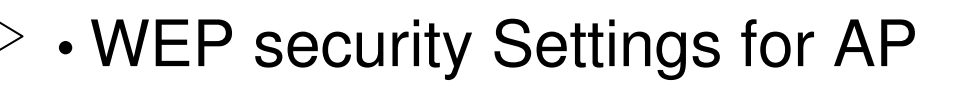

#### 1. Click the "Access Point Radio... Security" menu.

- The "Authentication Type" drop-down menu allows selection of "open", "shared" or "open/shared" (clients may employ either)
- WEP Encryption Method selects one of three sizes of keys that can be used by WEP
- WEP Keys 1-4 (64-bit encryption) selects one of four possible keys that can be used with 64-bit encryption

|                                   | Logo<br>Access Point Radio - Security                                                                 |
|-----------------------------------|----------------------------------------------------------------------------------------------------|
| FL WLAN 24 AP 80211-XDB           | Security Method:                                                                                      |
| Home                              |                                                                                                    |
|                                   | Authentication Type: Open System 👻                                                                    |
| Configuration                     | WEP Encryption Method                                                                                 |
| General     Operational Mode      |                                                                                                    |
|                                   | 04-bit Encryption                                                                                     |
| Access Point Radio                | Default WEP Key                                                                                       |
| General                           | (Enter 64-bit WEP keys as 10 hexadecimal digits (0-9, a-f, or A-F))                                   |
| Security                          | WEP Key 1                                                                                             |
| MAC Addr. Filtering               | WEP Key 2                                                                                             |
| Rogue AP Detection                | WEP Key 3                                                                                             |
| Advanced                          | WEP Key 4                                                                                             |
| Passwords Store Retrieve Settings |                                                                                                    |
| Performance                       | T28-bit Encryption     (Enter 128 hit WEB keys as 26 heradenimal divite (0.9 a.f. or 0. E))           |
|                                   |                                                                                                    |
| Monitoring/Reports                |                                                                                                    |
|                                   | O 152-bit Encryption                                                                                  |
| Expand All Collapse All           | (Enter 152-bit WEP keys as 32 hexadecimal digits (0-9, a-f, or A-F))                                  |
| Condise An                        | WEP Key                                                                                               |
|                                   | Click "Key Generator" button and encryption key will be generated automatically. <b>Key Generator</b> |

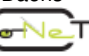

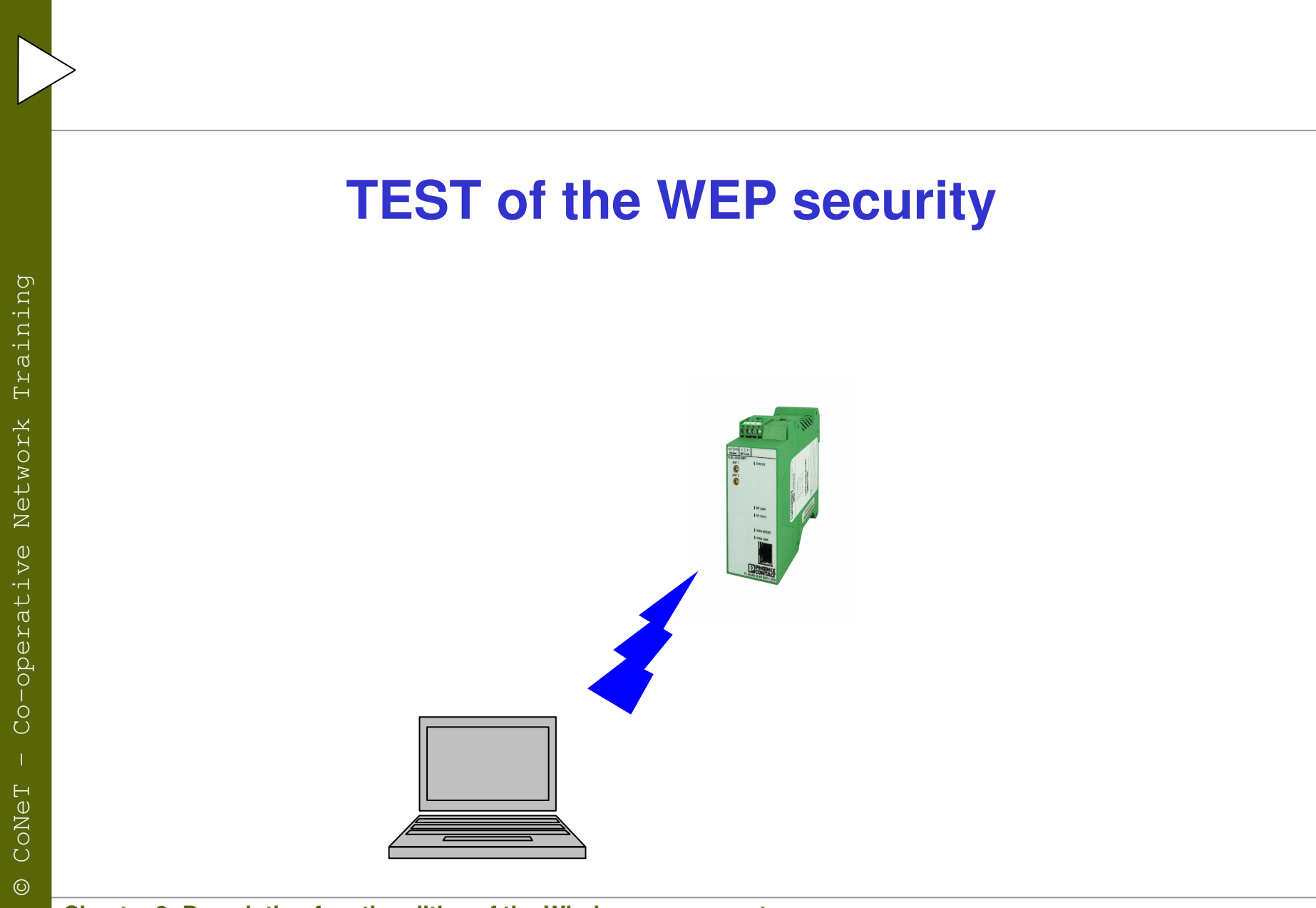

**Chapter 2: Description functionalities of the Wireless components** 

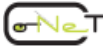

## • WPA and 802.11i (WPA2) security Settings for AP

- 1. Click the "Configuration... Access Point Radio... Security" menu
- From the "Security Method" drop-down menu, select either WPA, WPA2 (802.11 i) or IEEE 802.11i and WPA. Selecting IEEE 802.11i and WPA allows clients to use either method to connect to the Access Point
- 3.Select the desired options:

• To use 802.1x authentication, a Radius server must exist in the network. If a Radius server does not exist in the network, select "Pre-Shared Key" and enter up to 63 characters in the "Passphrase" field.

• Pairwise Key. If wireless clients use AES-CCMP or TKIP, select accordingly. If there will be a mix of clients using AES-CCMP or TKIP, select both.

- If 802.1x authentication is selected, enter the appropriate data in the "Radius Server IP Address" and "Shared Secret" fields.
- Select the appropriate choices from the "Group Key" and "Group Encryption Key Lifetime" drop-down menus.
- Click the "Submit" button to write the changes to the radio.

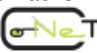

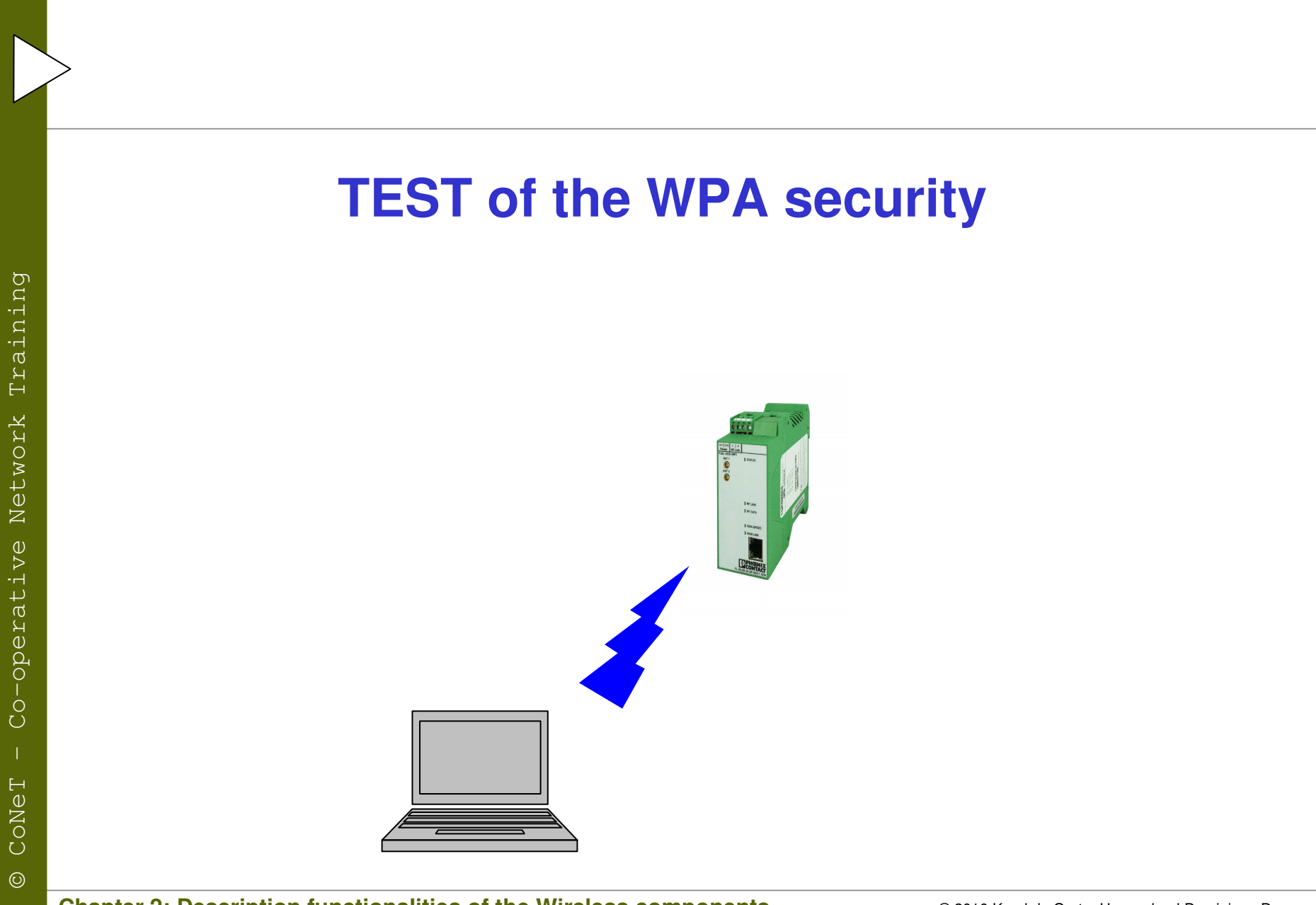

**Chapter 2: Description functionalities of the Wireless components** 

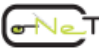

## • The "Configuration...LAN...IP Configuration" menu

- 1. Click the "Configuration... LAN... IP Configuration" menu
- Select the speed of the LAN or select Auto from the "LAN Link" dropdown menu. If Auto is selected, the radio automatically determines network speed.
- If the network does not support DHCP (Dynamic Host Configuration Protocol), click the "Specify a static IP Address" radio button and enter the data in the "Subnet Mask" and "Default Gateway" fields.
- 2. Click the "Submit" button to activate the new LAN settings.

| PHENIX                                                                                                    | FL WLAN 24 AP 80211     | -XDB                | Last Update 03/31/2008 |
|----------------------------------------------------------------------------------------------------|-------------------------|---------------------|------------------------|
|                                                                                                    | ļ                       | _AN - IP Configurat | <u>Logout</u><br>ion   |
| FL WLAN 24 AP 80211-XDB                                                                                                    | Link Speed and Dupl     | ex                  |                        |
| Home                                                                                                    | LAN Link                | Auto                | ×                      |
| Configuration                                                                                                    | LAN IP Address          |                     |                        |
| General           Operational Mode         Image: Content of the second second | O Using DHCP to get a   | n IP address        |                        |
|                                                                                                    | • Specify a static IP a | ddress              |                        |
| SNMP Configuration                                                                                                    | IP Address              | 192 . 168 . 25      | 4 . 254                |
| Access Point Radio                                                                                                    | Subnet Mask             | 255 . 255 . 25      | 5.0                    |
| Passwords           Store Retrieve Settings           Performance                                                                                                    | Default Gateway         | 192 . 168 . 25      | 4.1                    |
| <u>Maintenance</u> <u>Monitoring/Reports</u>                                                                                                    | DNS1                    | 0.0.0               | .0                     |
| Glossary                                                                                                    |                         | (0.0.0.0 for none)  |                        |
| CREATE CONAPSE AN                                                                                                    | DNS2                    | 0.0.0               | . 0                    |
|                                                                                                    |                         | (0.0.0.0 for none)  |                        |
|                                                                                                    |                         | Submit              |                        |

© 2010 Karel de Grote-Hogeschool Dominique Daens

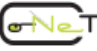

Content of the lesson "Wireless Communication"

Slide 1-01/29

## Test out your configuration !!!!

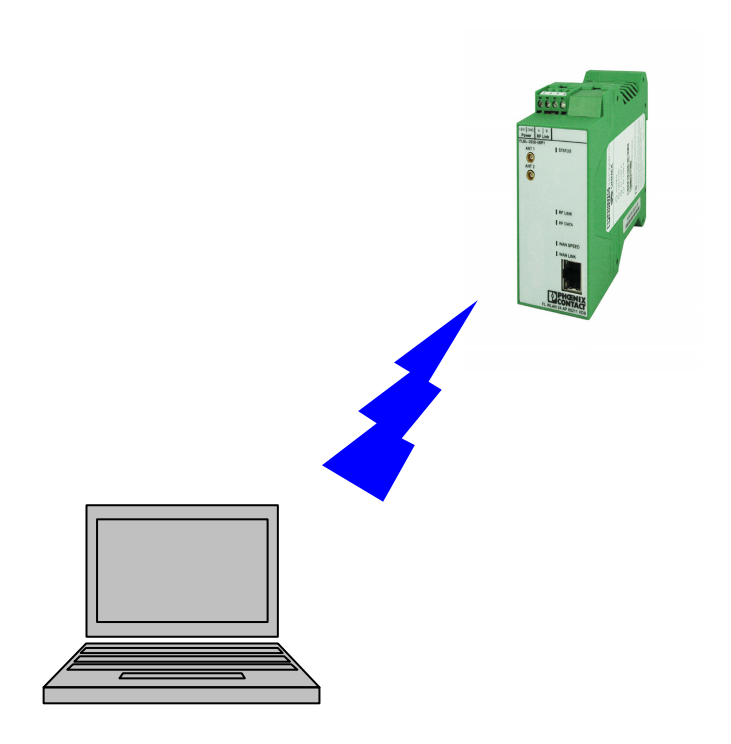

**Chapter 2: Description functionalities of the Wireless components** 

© 2010 Karel de Grote-Hogeschool Dominique Daens

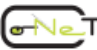

Slide 1-01/29

## 2.3 The Phoenix Contact FL WLAN EPA

#### **2.3.1 Properties**

Training

Network

Co-operative

CONeT

 $\odot$ 

- The Ethernet port adapter (FL WLAN EPA) is a highperformance, industrial WLAN interface for Ethernet or Profinetcompatible automation equipment (Higher priority for Profinet data)
- A transparent protocol is used for data transmission on Layer 2 level, which ensures easy integration in Industrial Ethernet networks such as Profinet, Modbus/TCP or Ethernet/IP.
- The FL WLAN EPA meets the Profinet requirements of conformance class A and the Profisafe profile for failsafe communication.
- compatibility with WLAN standard IEEE 802.11 b/g
- High level of security with WEP, WPA, and IEEE 802.11i encryption mechanisms
- Easy configuration with standard web browsers via Ethernet, SNMP or AT commands. The "Phoenix SPA EPA Toolbox" software package can be downloaded free of charge at www.phoenixcontact.com

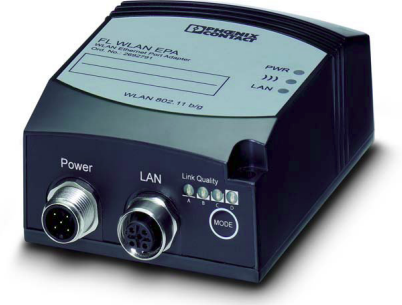

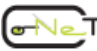

#### 2.3.2 FL WLAN EPA interface

Training

Network

Co-operative

CONeT

 $\odot$ 

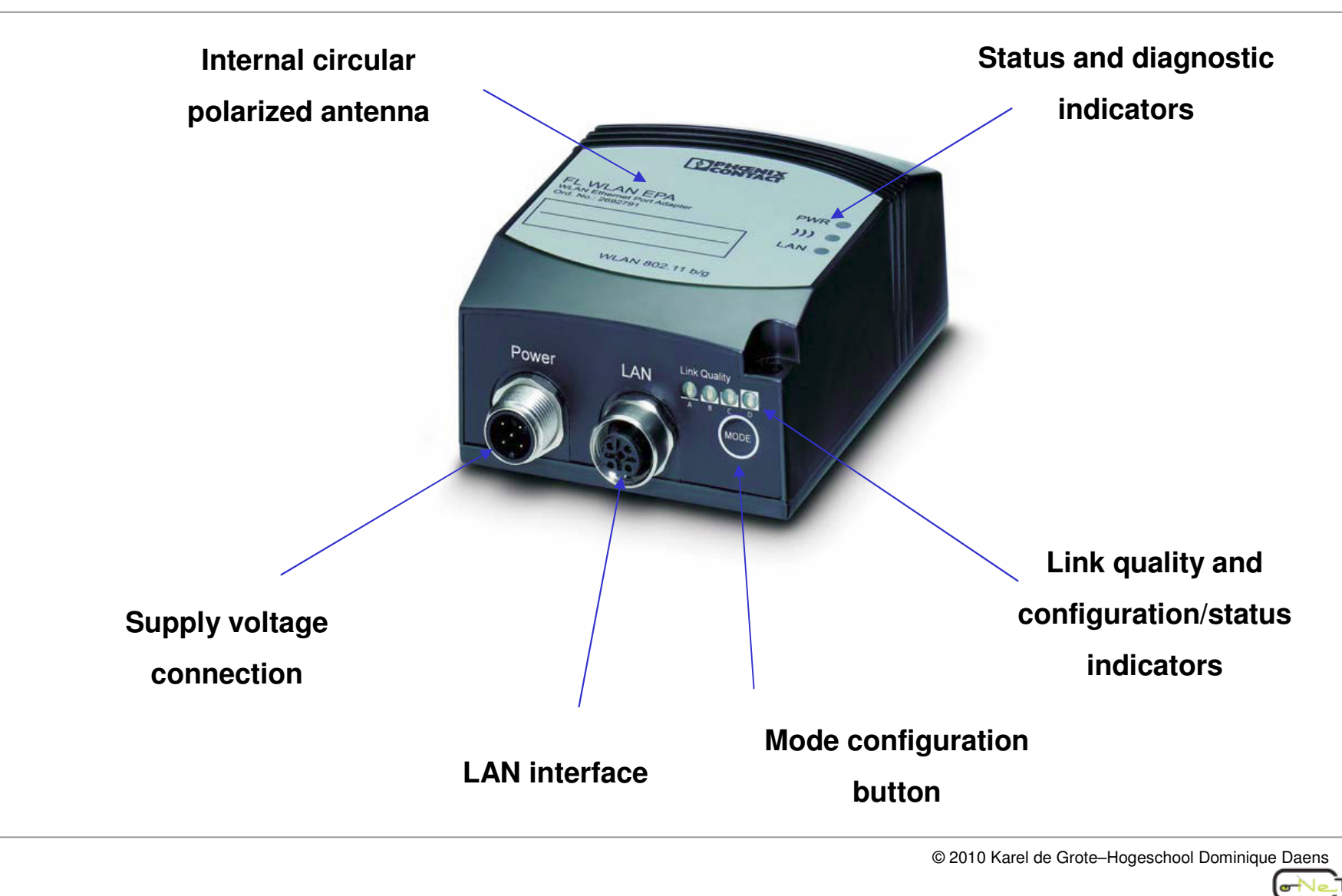

#### 2.3.3 WLAN and WLAN EPA operating modes

#### **1 WLAN Operating modes**

- Infrastructure mode: Communication between all devices is via a shared access point
- Ad hoc mode: is used to connect two WLAN devices together without an access point

#### 2 WLAN EPA operating modes

- Ethernet bridge mode:
  - This mode is only supported between two WLAN EPAs.
  - Ethernet data packets are encapsulated in UDP packets and transmitted transparently between the EPAs.
  - Due to UDP encapsulation and the additional overhead, the data throughput is considerably lower than in external wireless mode
- External wireless mode:
  - the EPA acts as a wireless extension of the wired Ethernet device. The WLAN EPA uses the MAC address of the connected termination device, which means that only one Ethernet device can be connected to the WLAN EPA.
  - The connection of several devices via a hub or switch is not possible.

© 2010 Karel de Grote-Hogeschool Dominique Daens

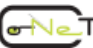

#### Example 1: Two WLAN EPAs form an Ethernet bridge (option1)

- several devices are connected to both EPAs
- The data from the connected devices is transmitted via the UDP tunnel.
- This mode can be used both in ad hoc mode and in infrastructure mode.

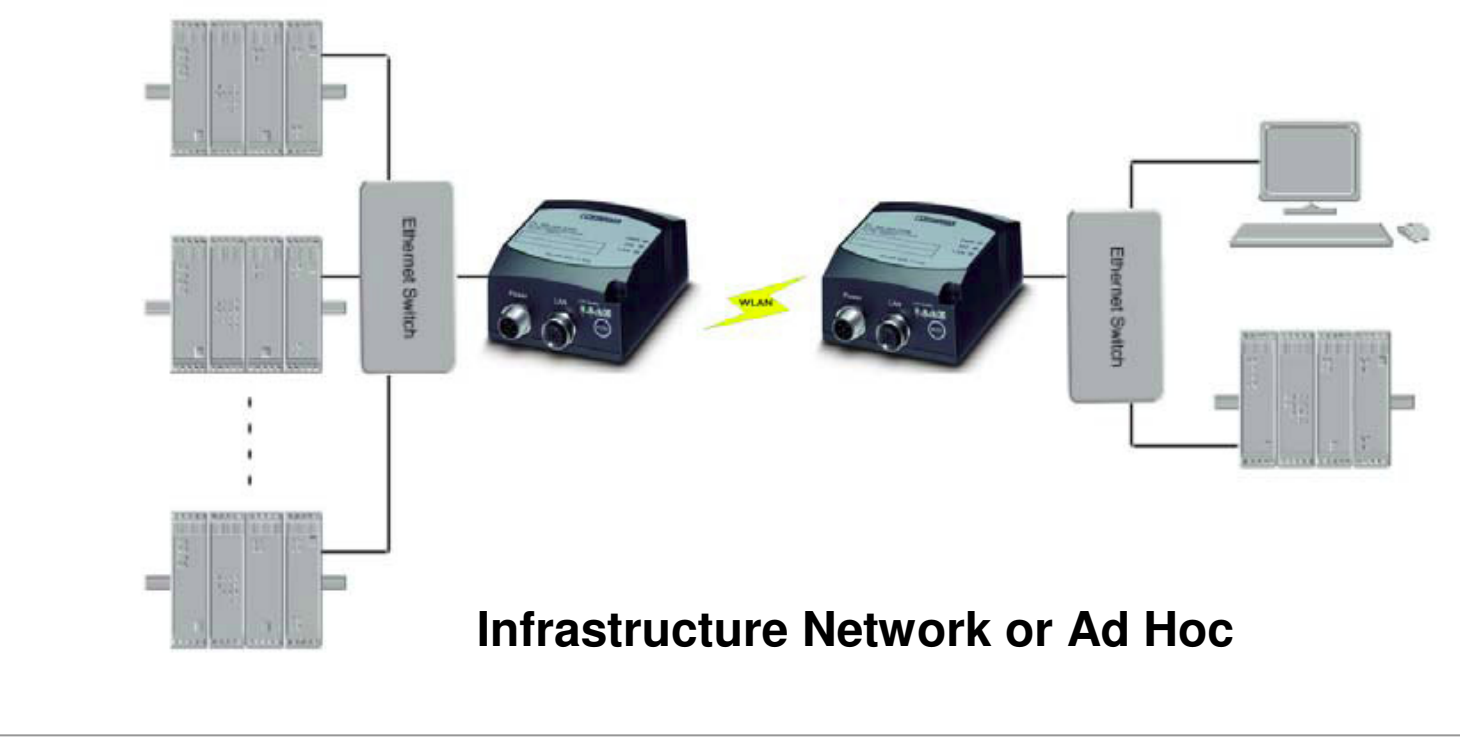

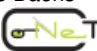

#### Example 2: Two WLAN EPAs form an Ethernet bridge (option2)

- Two EPAs in "Ethernet bridge" mode. One of the EPAs is connected to a wired network and not via the wireless interface.
- In this case, only infrastructure mode can be used.

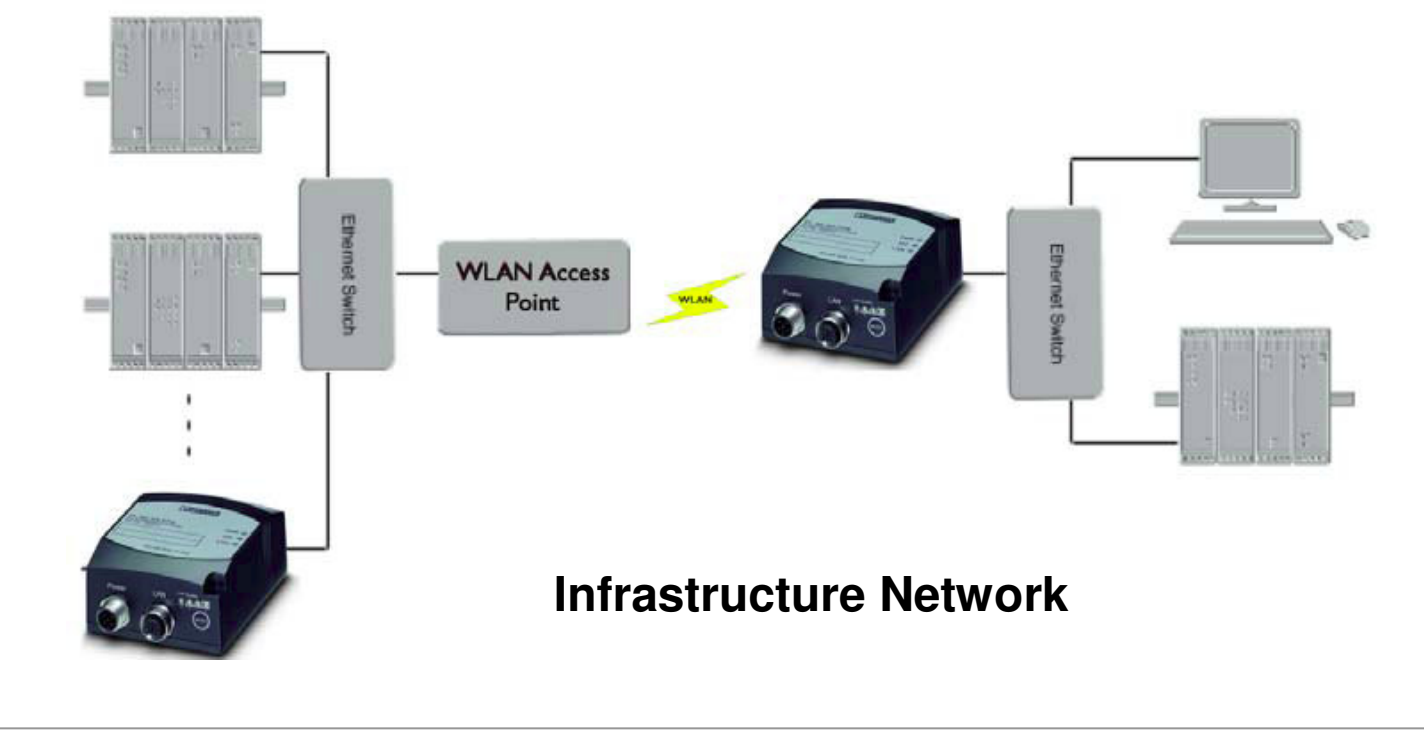

© 2010 Karel de Grote–Hogeschool Dominique Daens

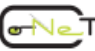

#### **Example 3:** Two WLAN EPAs in external wireless mode (option1)

- This example shows two EPAs in "External wireless" mode. One Ethernet device is connected to each EPA.
- This operating mode has a considerably higher data throughput than "Ethernet bridge" because there is no UDP data encapsulation.

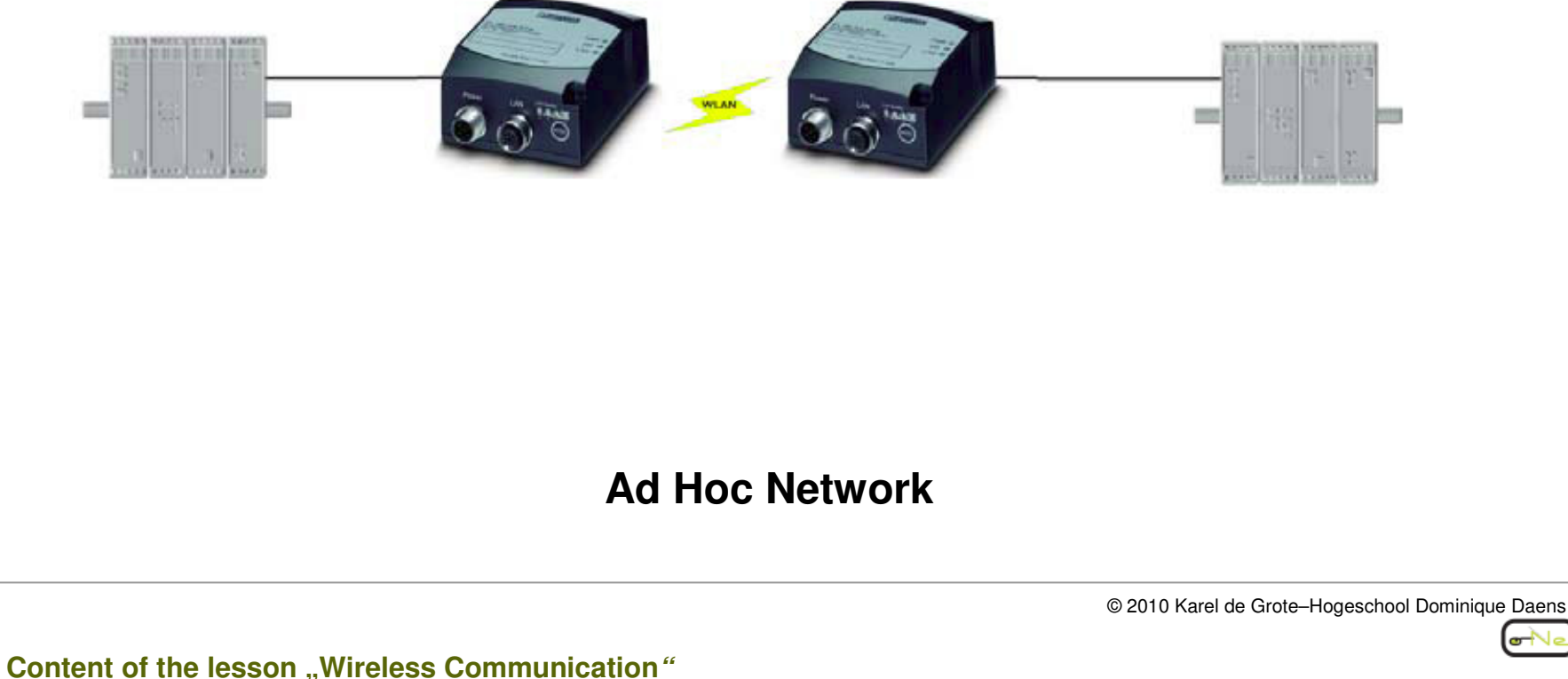

Training

Network

Co-operative

CONeT

#### **Example 4:** Two WLAN EPAs in external wireless mode (option2)

- One Ethernet device is connected to each EPA. The EPAs are connected together via a WLAN access point.
- This operating mode has a considerably higher data throughput than "Ethernet bridge" because there is no UDP data encapsulation

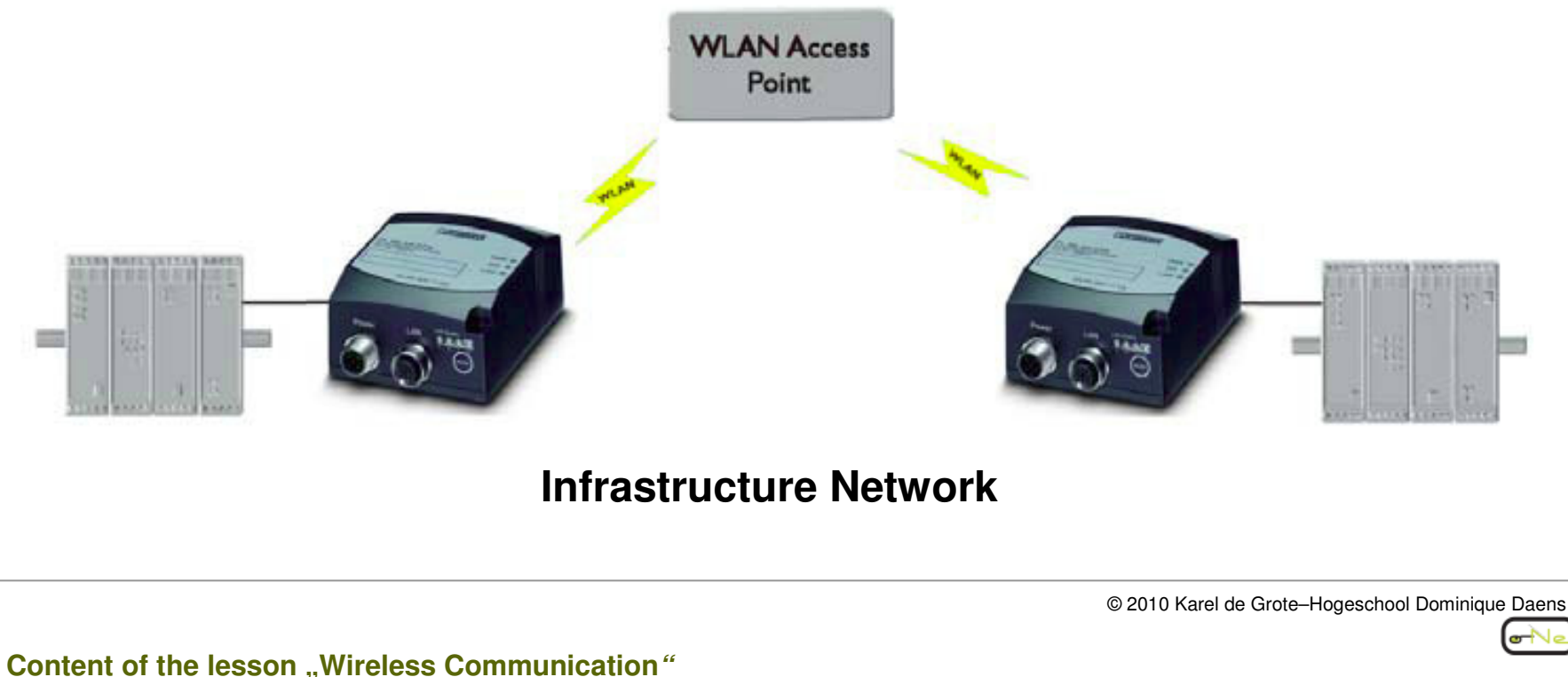

Training

Network

Co-operative

CONeT

#### Example 5: WLAN connection between PC and EPA(option1)

• In this example, the EPA must be in "External wireless" mode.

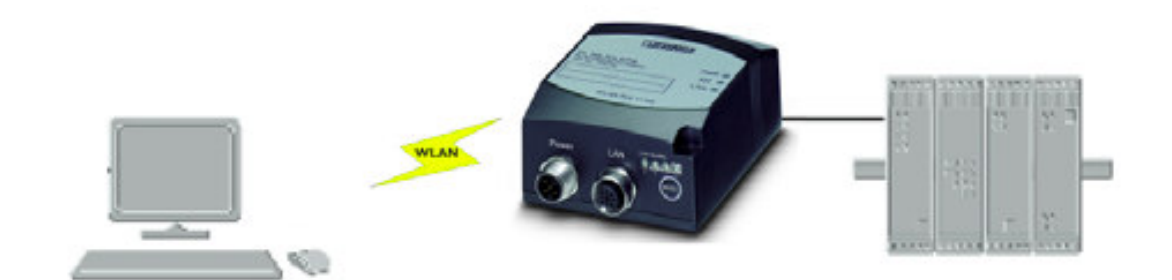

#### **Ad Hoc Network**

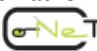

#### Example 6: WLAN connection between PC and EPA (option2)

- an Ethernet device is connected to the EPA. The PC uses Ethernet protocols to access the Ethernet device (e.g., http for WBM or Modbus/TCP).
- Since both the PC and the EPA are connected to one access point, it is possible to use managed (infrastructure) mode.

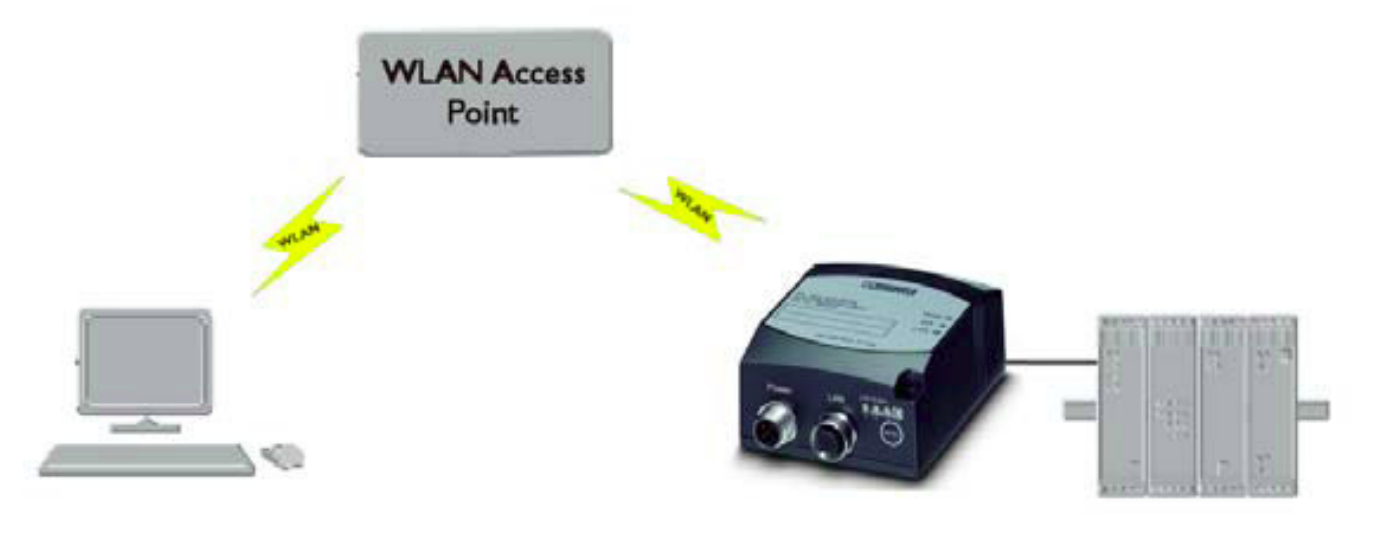

#### **Infrastructure Network**

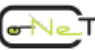

**Example 7:** Several Ethernet devices connected in external wireless mode (option 1))

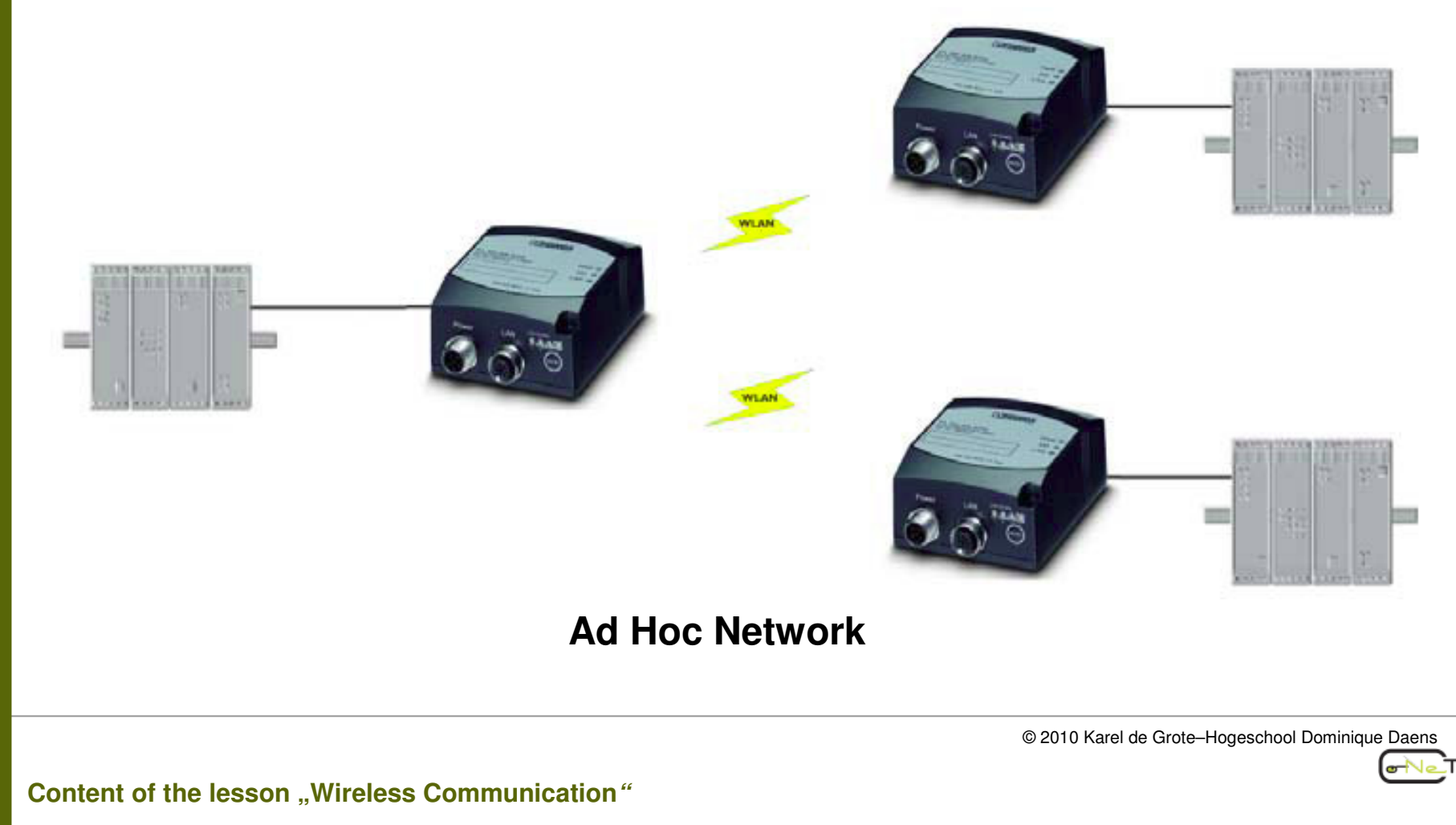

Slide 1-01/29

# Example 8: Several Ethernet devices connected in external wireless mode (option 2)

 three or even more Ethernet devices are connected via EPAs in managed mode via WLAN access point

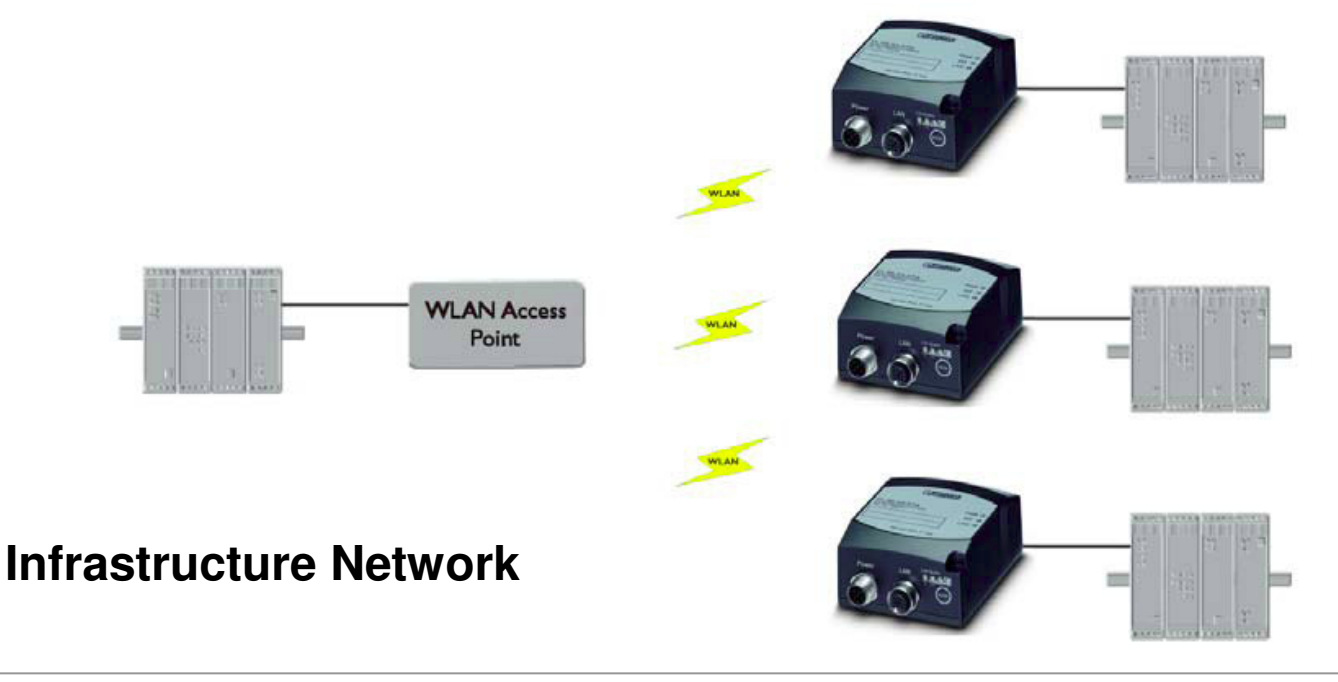

© 2010 Karel de Grote-Hogeschool Dominique Daens

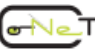

## Example 9: Several EPAs connected via WLAN to a wired infrastructure

- three or even more EPAs are connected via WLAN access points to the Ethernet infrastructure.
- Other WLAN clients can be operated at the WLAN access point at the same time.

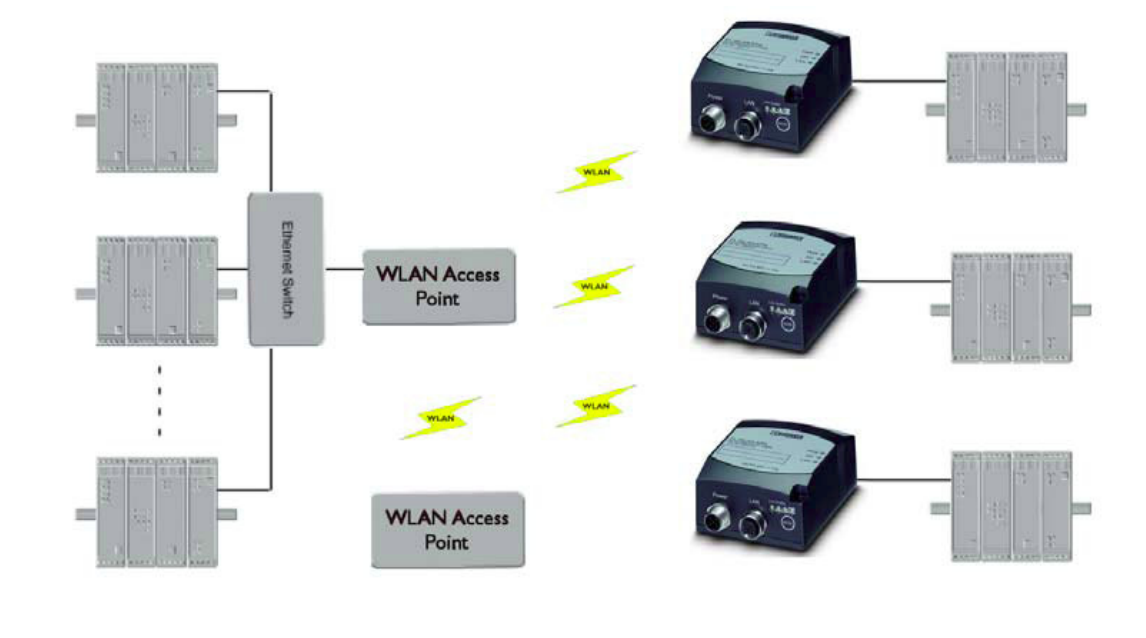

#### **Infrastructure Network**

© 2010 Karel de Grote-Hogeschool Dominique Daens

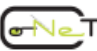

#### Example 10: External WLAN client connected to EPA

• a WLAN client is connected to an EPA.

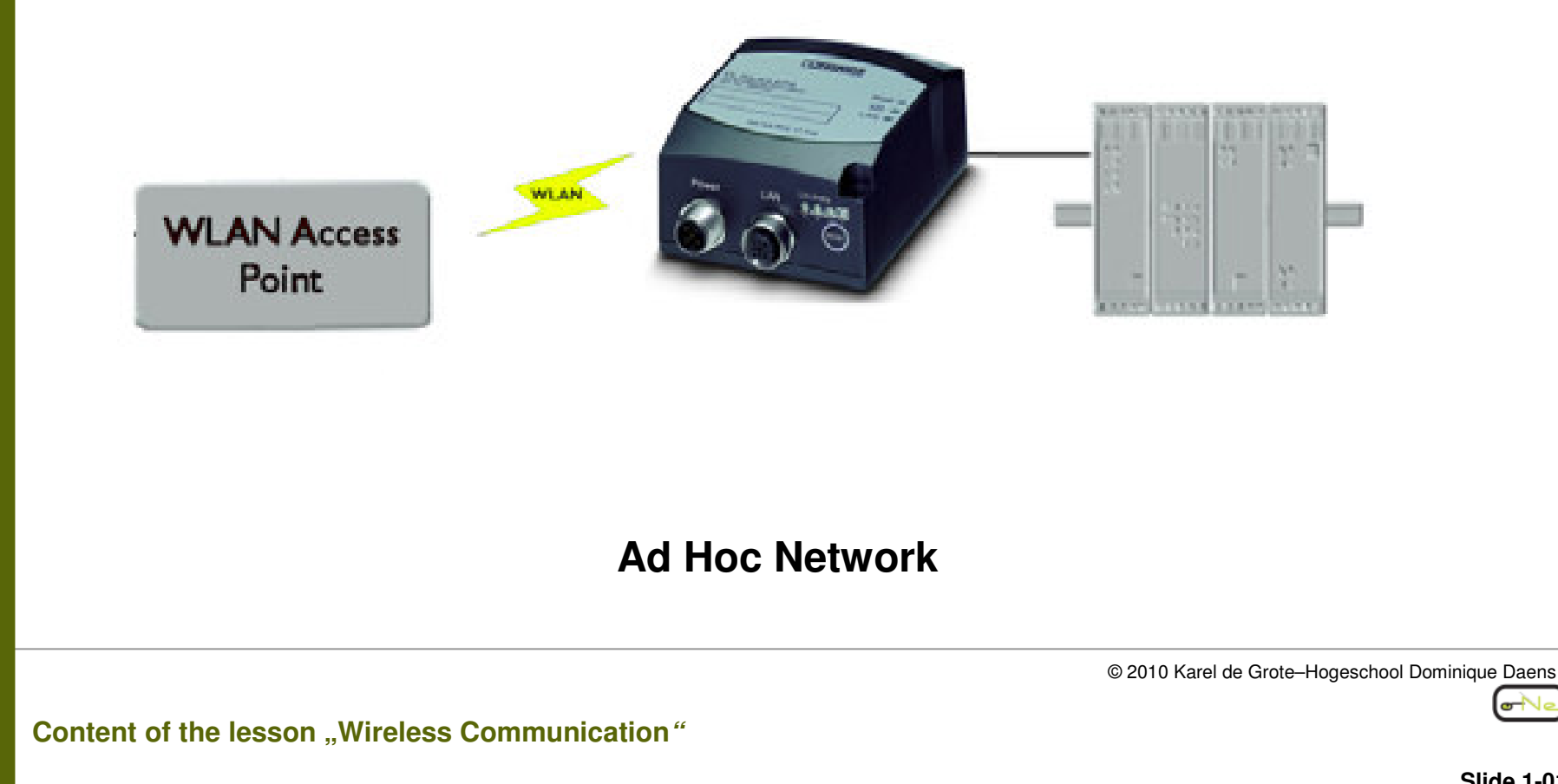

Slide 1-01/29

## > 2.4 Startup and Configuration of the FL WLAN EPA

- Configuration using the "Mode" Button
- Web-Based management (WBM)
- Configuration using the Phoenix SPA/EPA Configuration Tool "Toolbox" software

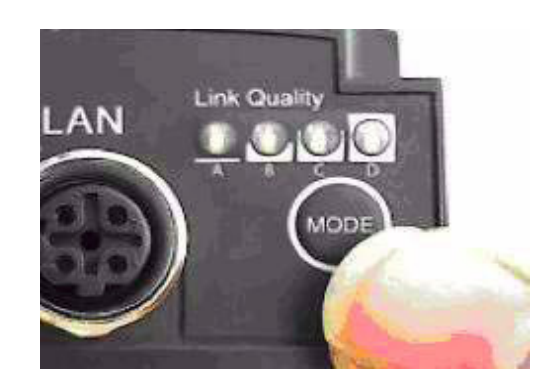

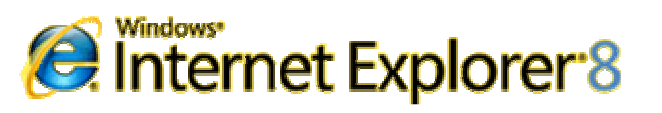

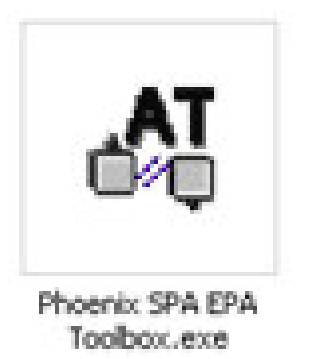

© 2010 Karel de Grote-Hogeschool Dominique Daens

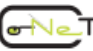

## > 2.4.1 Configuration of the FL WLAN EPA FL by SPA/EPA Toolbox

Start the "Toolbox" software by double-clicking on the program icon

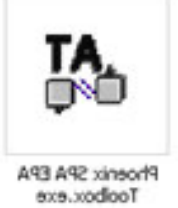

• Select the device: FL WLAN EPA = Wireless LAN EPA

| Bluetooth EPA     Wireless LAN EPA | O Bluetooth SPA | O Wireless LAN S |
|------------------------------------|-----------------|------------------|
|                                    | C Bluetooth EPA | Wireless LAN E   |

© 2010 Karel de Grote-Hogeschool Dominique Daens

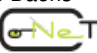

#### 2.4.1 Configuration of the FL WLAN EPA FL by SPA/EPA Toolbox

• Confirm the device selection with "OK". The following window opens:

×

xcontact.com

Show Log

| 1000 | x Configuration  | Tool - FL WI  | A EPA          |
|------|------------------|---------------|----------------|
| _    | Templates Ever   | it Logging    |                |
| 4    | CONTACT          |               | www.phoer      |
| eti  | work System Over | view Paramete | rs Connections |
|      |                  |               |                |
|      |                  | Networ        | 'k             |
|      | IP Configuration |               |                |
|      | DHCP             |               |                |
|      | IP-Address       |               | 192.168.0.2    |
|      | Host Name        |               |                |
|      | Netmask          |               | 255.255.0.0    |
|      | Gateway          |               | 192.168.0.1    |
|      | TCP Port         |               | 8000           |
|      |                  |               |                |
|      |                  |               |                |
| tic  | ons<br>Connect   | Read          | Write          |

IP# 192.168.0.254 (default) SM# 255.255.0.0 TCPport: 8000

 Click "Connect" to establish a connection to the module

| Actions |      |       |          |
|---------|------|-------|----------|
| Connect | Read | Write | Hide Log |
|         |      |       |          |

© 2010 Karel de Grote-Hogeschool Dominique Daens

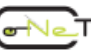

#### > 2.4.1 Configuration of the FL WLAN EPA FL by SPA/EPA Toolbox

• Following successful connection establishment, the "Connect" button changes to "Disconnect" and "Read" and "Write" are activated.

| Actions    |      |       |          |
|------------|------|-------|----------|
| Disconnect | Read | Write | Hide Log |
|            |      |       |          |

- Read = Read the device configuration
  - The password for this must be entered in the "System Overview" tab. In order to read the configuration, the password for device access must first be entered.
  - Switch to the "System Overview" tab. Enter the password under "Password" and confirm with "Login".

#### Pasword (default): admin

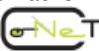

#### "System Overview" tab

| System Overview         |          |
|-------------------------|----------|
| General                 |          |
| Firmware                |          |
| Password                | .ogin    |
| Confirm Password Set F  | Password |
| WLAN                    |          |
| SSID                    |          |
| Connections             |          |
| Wireless Mode           |          |
| Network                 |          |
| IP Address              |          |
| Netmask                 |          |
| Ethernet MAC<br>Address |          |
|                         |          |

Co-operative Network Training

CoNeT

 $\odot$ 

• Write = "Write" to transmit all modifications to the device.

|            |      | 1     |          |
|------------|------|-------|----------|
| Disconnect | Read | Write | Hide Log |

 Show/Hide Log: to show or hide the command log window

| , | Hide Log | Write | Read | Disconnect                       | Disc                  |
|---|----------|-------|------|----------------------------------|-----------------------|
|   |          |       |      |                                  | Log                   |
| - |          |       |      |                                  | at<br>Or              |
|   |          |       |      |                                  | OK.                   |
|   |          |       |      | connecting EPA<br>necting to EPA | - Disconn<br>- Connec |
| - |          |       |      | nected                           | - Connec              |
|   |          |       |      |                                  |                       |

© 2010 Karel de Grote-Hogeschool Dominique Daens

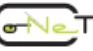

#### "Network" tab

| CONTACT                 | www.phoenixcontact.com                |
|-------------------------|---------------------------------------|
| Network System Overview | Parameters Connections                |
|                         | Network                               |
| IP Configuration        |                                       |
| DHCP                    | • • • • • • • • • • • • • • • • • • • |
| IP-Address              | 192.168.0.254                         |
| Host Name               |                                       |
| Netmask                 | 255.255.0.0                           |
| Gateway                 | 192.168.0.1                           |
| TCP Port                | 8000                                  |
|                         |                                       |
|                         |                                       |
|                         |                                       |
|                         |                                       |
|                         |                                       |
|                         |                                       |
|                         |                                       |
|                         |                                       |
| Actions                 |                                       |

Co-operative Network Training CONeT  $\odot$ 

© 2010 Karel de Grote-Hogeschool Dominique Daens

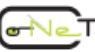

#### "Parameters" tab

| hoenix Configuration Tool - FL WLA | PA 🛛 🔀                 |
|------------------------------------|------------------------|
| ile Templates Event Logging        | www.phoenixcontact.com |
| Network System Overview Parameters | Connections            |
| Parameter                          |                        |
| General                            |                        |
| Operational Mode                   | Infrastructure 🖌       |
| Regulatory Domain                  | ×                      |
| WLAN Channel                       | 0 🖌                    |
| WLAN Data Rate                     | 12 Mbit 🖌              |
| Link Adaptation                    | ON 🔽                   |
| Transmit Power                     | 100m/6dBm 🔽            |
| Security                           |                        |
| Encryption                         | WEP128                 |
| Authentication                     | <b>v</b>               |
| User Name                          |                        |
| Кеу                                |                        |
| tions<br>Connect Read              | Write Show Log         |
| onnected                           |                        |

Co-operative Network Training CONeT  $\odot$ 

© 2010 Karel de Grote-Hogeschool Dominique Daens

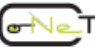

#### "Connections" tab

| Training     |
|--------------|
| Network      |
| Co-operative |
| CoNeT -      |
| $\odot$      |

| Netwo  | ork System Overview Parameter | s Connections  |
|--------|-------------------------------|----------------|
|        |                               |                |
|        | Connectio                     | ons            |
|        | SSID                          | PxC            |
|        |                               | ·····          |
|        | Scan                          | Select SSID    |
|        | Local Peer                    |                |
|        | UDP Receiver                  | OFF 🗸 🗸        |
|        | UDP Port                      |                |
|        | Remote Peer                   |                |
|        | IP Address                    |                |
|        | UDP Port                      |                |
|        | MAC Address                   |                |
|        | Mode                          | ► 1            |
| Action | is<br>Connect Read            | Write Show Log |

© 2010 Karel de Grote-Hogeschool Dominique Daens

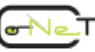

## Ex 2: Wireless communication between PC with WLAN interface and the FL WLAN EPA (cfr. configuration example 5)

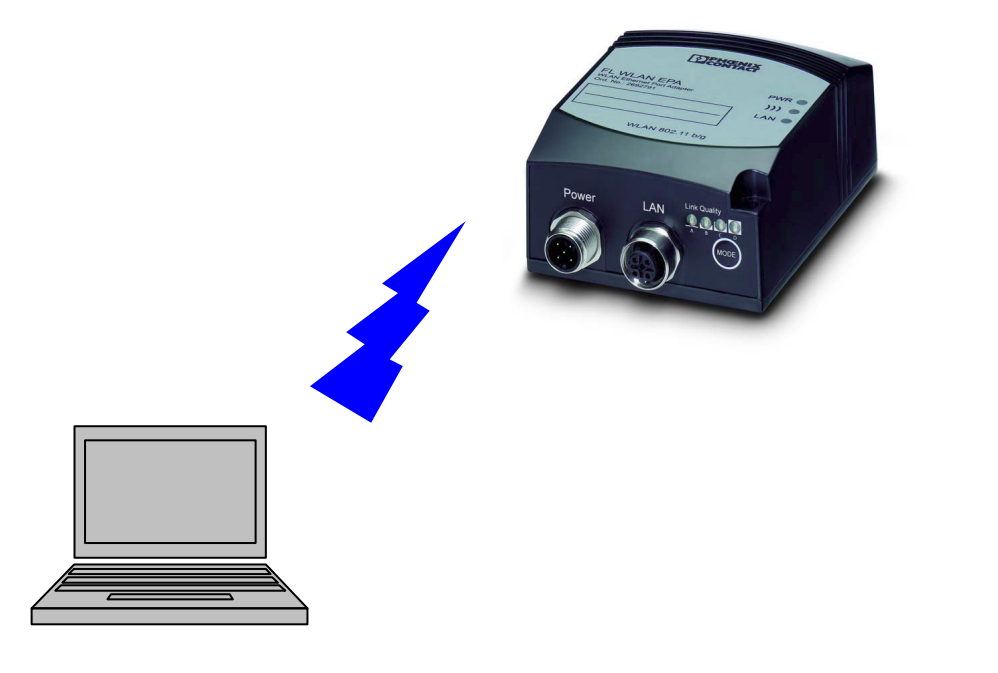

**Chapter 2: Description functionalities of the Wireless components** 

Training

Network

Co-operative

CONeT

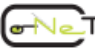

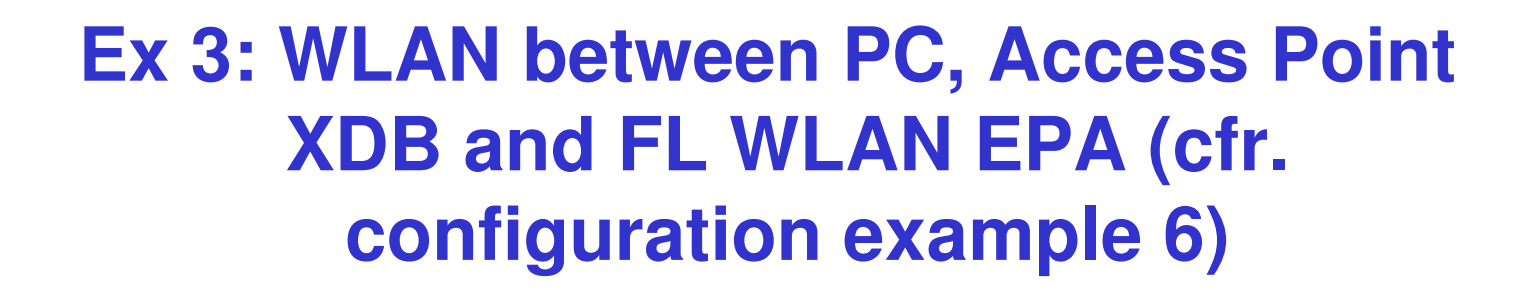

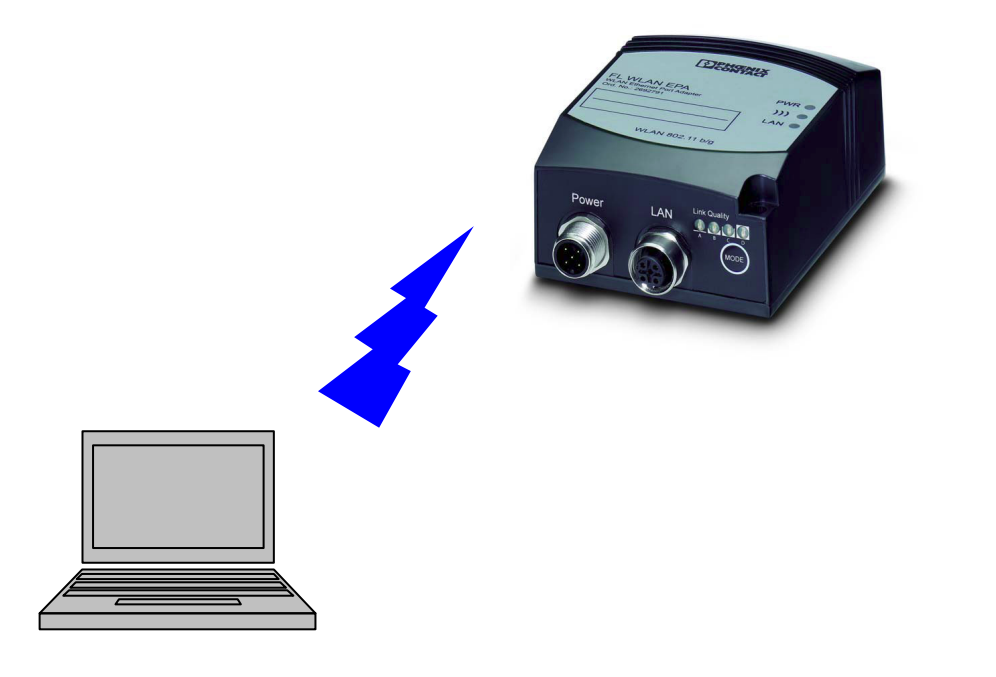

**Chapter 2: Description functionalities of the Wireless components** 

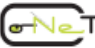

## Ex 4: Configuration PROFINET Siemens S7 315-2DP/PN and IL PN BK 2TX\_PAC (See

also CML2)

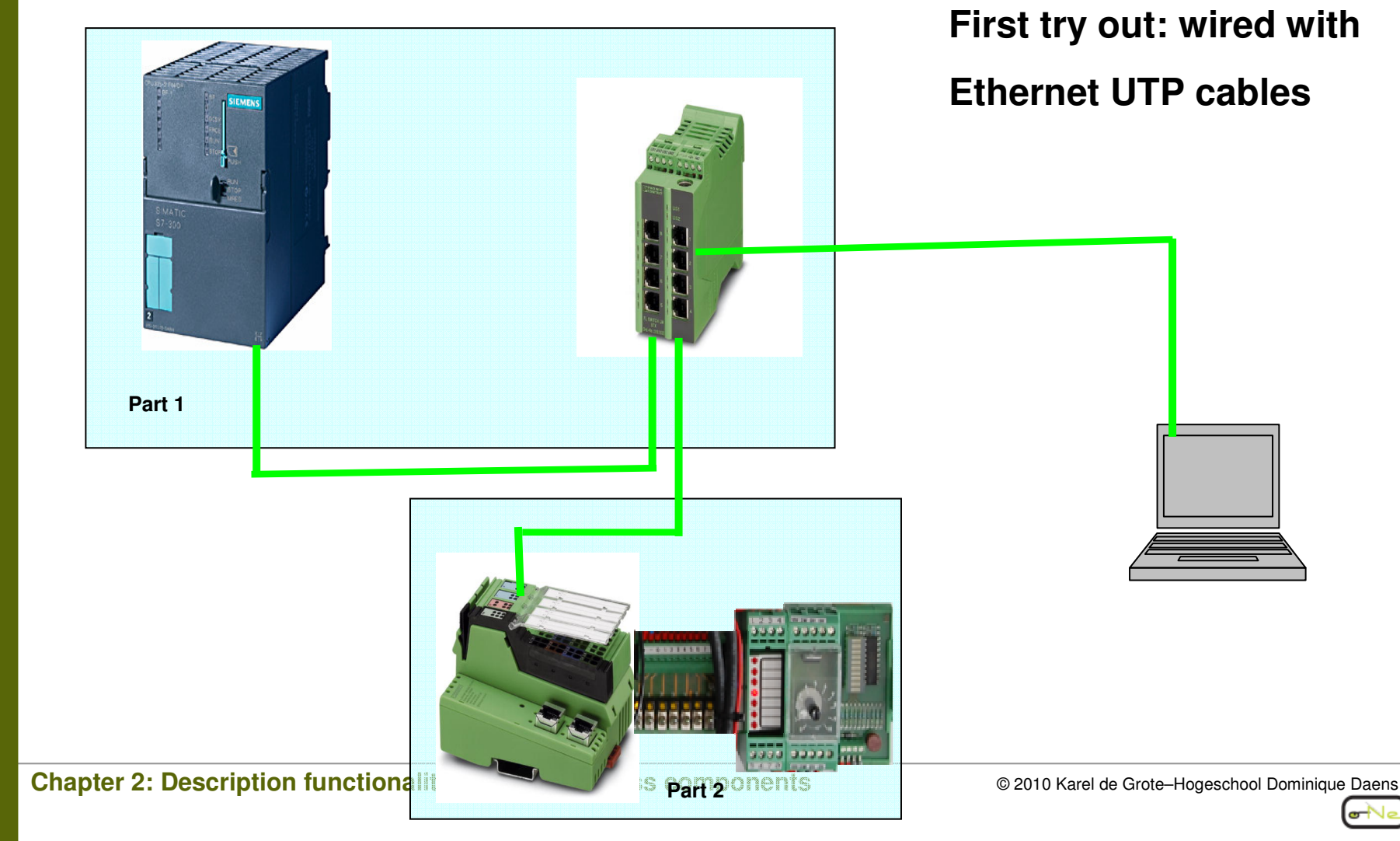

 $\odot$ 

## Ex 5: Configuration PROFINET Siemens S7 315-2DP/PN and IL PN BK 2TX\_PAC (See

also CML2)

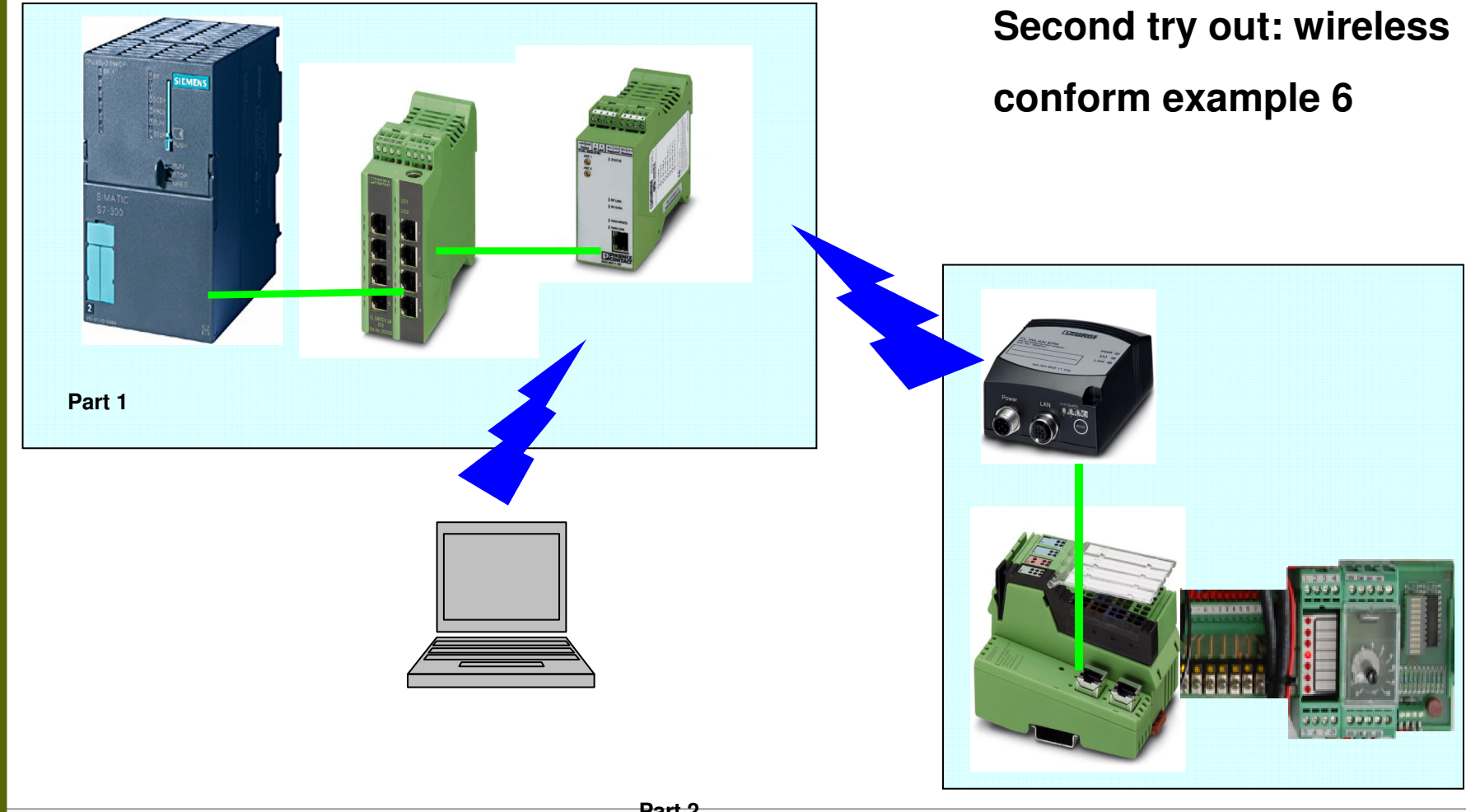

Chapter 2: Description functionalities of the Wireless components

Training

Network

Co-operative

CONeT

© 2010 Karel de Grote-Hogeschool Dominique Daens

ਿ∕ਾ

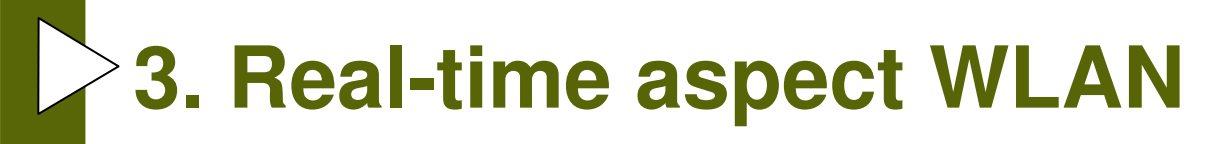

# Ex 6: Research of the maximum update rate PROFINET device

## Ex 7: Influence of 'other' TCP/IP traffic

Training

**Chapter 2: Description functionalities of the Wireless components** 

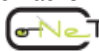

# **4. Bluetooth (IEEE802.15.1)**

- Bluetooth is a wireless technology which, in the consumer sector has a very large spread.
- Currently, more effectively than Bluetooth wireless chipsets sold, mainly attributable to the application of this technology in mobile phones, headsets, etc.
- The basic technology is standardized in IEEE 802.15.1.
- Above the standard in places the Bluetooth SIG (Special Interest Group), an association of producers (Bluetooth chipsets and products), various application profiles, eg for voice transmission, serial communications or wireless Ethernet connection in the socalled Personal Area Networks (PAN).

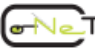

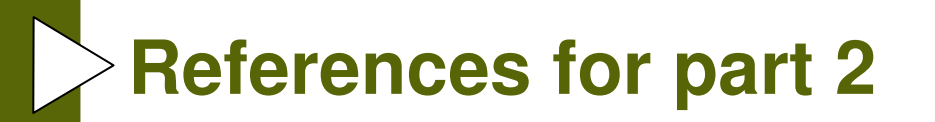

*Phoenix Contact.:* Quick Start Guide UM QS EN FL WLAN AP XDB Radios, order No: 2751762

Phoenix Contact.: User Manual UM EN...XDB, order No: 2751760

*Phoenix Contact.:* User Manual UM EN FL WLAN EPA, order No: 7901\_en\_01 06/2010

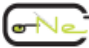